## **Electronic Air Tester**

# 電子式満空試験機 EAT-1

## 圧力ポンプ内蔵により自動で加圧

本体に圧力ポンプを内蔵し、管内への加圧を自動化。 担当者による加圧作業不要で、スムースな試験が行えます。

## 時短を実現する 複数層試験モード搭載

複数階の漏洩試験を同時に行えますので、 試験工程の大幅な時間短縮を実現します。

### <mark>自動運転</mark> 合否判定機能搭載

試験結果データを自動記録しながら、 最終的に合否判定まで行います。

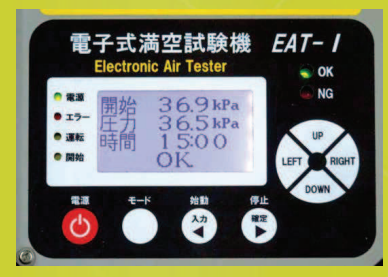

### その場で<mark>合格</mark>ラベル 出力・貼付

試験現場でラベリング出力ができ、 合格ラベルを直ぐに貼ることができます。

試験手順は

3 STEPで簡単

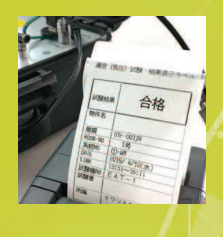

đ

#### ●データ入力・記録項目

 試験日、試験時間、

 試験機No、試験者、物件名、

 系統No、ルームNo、

 排水管データなど

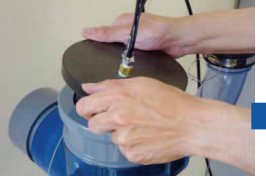

● 治具セット 試験対象排水管に満空試験治具を セットします。

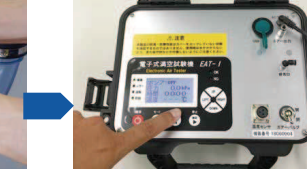

**樹小島製作所** 

http://www.kojima-core.co.jp

伊爾教入力して試験開始
 計測部本体の画面表示に従って試験情報を入力。
 管内を設定圧力まで加圧して、試験をスタートします。

|                                                                                                    |                                                                                                    | 82.0           | (3) 229 | 10928                                                                                                    | R#6121<br>8818                                                                                                    | 2-12                                                                                                    |                                                                                                    | 10                                                                        |
|----------------------------------------------------------------------------------------------------|----------------------------------------------------------------------------------------------------|----------------|---------|----------------------------------------------------------------------------------------------------|----------------------------------------------------------------------------------------------------|----------------------------------------------------------------------------------------------------|----------------------------------------------------------------------------------------------------|---------------------------------------------------------------------------|
|                                                                                                    |                                                                                                    | -              | alla.   |                                                                                                    |                                                                                                    | 85                                                                                                    |                                                                                                    | 104                                                                       |
|                                                                                                    |                                                                                                    |                | 6.h.    | A                                                                                                    |                                                                                                    | c                                                                                                    | 0                                                                                                    |                                                                           |
|                                                                                                    |                                                                                                    | 12             | 100     | 2018.8.2%                                                                                                    | 2018.8.29                                                                                                    | 2018.8.29                                                                                                    | 20188.29                                                                                                    | 4.45                                                                      |
|                                                                                                    | and the second second se |                | 12      | DK .                                                                                                    | DK .                                                                                                    | DK .                                                                                                    | OK.                                                                                                    |                                                                           |
|                                                                                                    |                                                                                                    | 1.0            | adia.   |                                                                                                    |                                                                                                    | 10                                                                                                    |                                                                                                    | 22                                                                        |
|                                                                                                    |                                                                                                    |                |         |                                                                                                    |                                                                                                    |                                                                                                    |                                                                                                    |                                                                           |
|                                                                                                    |                                                                                                    |                |         | ~~~~                                                                                                    |                                                                                                    | 100                                                                                                    | 10.00.00                                                                                                    |                                                                           |
|                                                                                                    |                                                                                                    | -              |         |                                                                                                    |                                                                                                    |                                                                                                    |                                                                                                    | 100                                                                       |
|                                                                                                    |                                                                                                    |                | E 16.   | A                                                                                                    |                                                                                                    | 6                                                                                                    |                                                                                                    | -                                                                         |
|                                                                                                    |                                                                                                    |                | 81      | 2018.8.29                                                                                                    | 2018.8.29                                                                                                    | 2018.8.29                                                                                                    | 20188.29                                                                                                    | 4.6                                                                       |
|                                                                                                    |                                                                                                    | _              | _       | OK .                                                                                                    | DK DK                                                                                                    | DK                                                                                                    | OK.                                                                                                    |                                                                           |
|                                                                                                    |                                                                                                    |                | E       | 201                                                                                                    |                                                                                                    |                                                                                                    |                                                                                                    | 100                                                                       |
| 腔 (気日                                                                                                    | ) 試験 結果表                                                                                                    | 示うべル           | - E     | A                                                                                                    |                                                                                                    | c                                                                                                    | 0                                                                                                    |                                                                           |
|                                                                                                    |                                                                                                    |                |         | 2018.8.39                                                                                                    | 2018.8.24                                                                                                    | 2028.8.24                                                                                                    | 20188.29                                                                                                    | 0.6                                                                       |
|                                                                                                    |                                                                                                    |                | . –     | 0. 0. 0. 0.                                                                                                    |                                                                                                    |                                                                                                    |                                                                                                    |                                                                           |
|                                                                                                    |                                                                                                    |                |         |                                                                                                    |                                                                                                    | -                                                                                                    |                                                                                                    | -                                                                         |
|                                                                                                    |                                                                                                    |                |         |                                                                                                    |                                                                                                    |                                                                                                    |                                                                                                    |                                                                           |
|                                                                                                    | ムが                                                                                                    | 2              |         | 2018.8.79                                                                                                    | 2118.8.29                                                                                                    | 203.8.29                                                                                                    | 2038.29                                                                                                    |                                                                           |
| 网络林果                                                                                                    | 合格                                                                                                    | ş              |         | A<br>2018.8.29<br>DK                                                                                                    | 8<br>2018.8.29<br>DK                                                                                                    | 2018.8.29                                                                                                    | 2018A29<br>OK                                                                                                    | 0.6                                                                       |
| 网络                                                                                                    | 合格                                                                                                    | ł              |         | A<br>2014.A.2N<br>DK                                                                                                    | 2114.8.24<br>CK                                                                                                    | 211.1.27                                                                                                    | DERA20<br>OK                                                                                                    | 66<br>22                                                                  |
| 以缺热果<br>物件名                                                                                                    | 合格                                                                                                    | ł              |         | A<br>2014.3.94<br>DK                                                                                                    | DK                                                                                                    | 2124.234<br>05                                                                                                    | 2018.8.29<br>06                                                                                                    | 66<br>22                                                                  |
| 以联结果<br>物件名                                                                                                    | 合権                                                                                                    | }              |         | A<br>2014.8.28<br>DK<br>2014.8.28                                                                                                    | 21144.211<br>DX<br>21144.211                                                                                                    | 2014.429<br>DK<br>2014.429                                                                                                    | 0<br>2018.8.29<br>06<br>2018.8.29                                                                                            | 0.6<br>22<br>0.6                                                          |
| 以酸枯果<br>物件名                                                                                                    | 合格                                                                                                    | ł              |         | A<br>2014.8.2N<br>DK<br>2014.8.2N<br>DK                                                                                                    | R<br>XIAA2H<br>DK<br>XIAA2H<br>DK<br>DK                                                                                                    | C<br>NEARIN<br>CK<br>NEARIN<br>CK                                                                                                    | 0<br>2028429<br>05<br>2028429<br>05                                                                                          | 66<br>22<br>66                                                            |
| 以酸枯果<br>物件名<br>規模                                                                                                    | 合格<br>01F-001月                                                                                                    | ł              |         | A<br>2004.039<br>DK<br>A<br>2004.039<br>DK                                                                                                    | XUAAJ9<br>DK<br>XUAAJ9<br>DK                                                                                                    | XIEERSA<br>DK<br>ZIEERSA<br>ZIEERSA<br>DK<br>DK<br>DK<br>DK<br>DK<br>DK<br>DK<br>DK<br>DK<br>DK<br>DK<br>DK<br>DK                                                                                                    | 0<br>2028429<br>0K<br>2028429<br>0K                                                                                          | 0.6<br>22<br>0.6<br>22                                                    |
| に現め来<br>物件名<br>規模<br>Room-NO                                                                                                    | 合格<br>01F-001戸<br>1号                                                                                                    | ł              |         | A<br>2008.8.29<br>DK<br>A<br>2008.8.29<br>DK<br>A<br>2008.8.29                                                                                                    | NILLAZO<br>DK<br>NILLAZO<br>DK<br>NILLAZO<br>NILLAZO                                                                                                    | C NIERADA<br>C NIERADA<br>C NIERADA<br>C NIERADA                                                                                                    | 0<br>2028429<br>06<br>2028429<br>06<br>00<br>2028429                                                                         | 0.6<br>9.2<br>0.6<br>9.2                                                  |
| に現れた果<br>取件-名<br>規模<br>RCOR-NO<br>系統NO                                                                                                    | 合格<br>01/-001/m<br>1号<br>00-um                                                                                                    | ł              |         | A<br>2014.4.3%<br>DK<br>A<br>2014.4.3%<br>DK<br>A<br>2014.4.3%<br>DK                                                                                                    | R<br>20164.29<br>201<br>20164.29<br>201<br>201<br>201<br>201<br>201<br>201<br>201<br>201<br>201<br>201                                                                                                    | C 20144429<br>CC 20144429<br>CC 20144429<br>CC 20144429<br>CC 20144429<br>CC 20144429<br>CC 20144429<br>CC 20144429                                                                                                    | 0<br>2008.8.29<br>06<br>2008.8.29<br>06<br>2008.8.29<br>06                                                                   | 0.6<br>22<br>0.6<br>22<br>0.6                                             |
| は現象的景<br>物件・名<br>税収<br>RCOR-NO<br>系統NO<br>DATE                                                                                                    | 合格<br>01F-001,87<br>18<br>00-07<br>2019/ 0710(未                                                                                                    | }<br>:)        |         | A<br>NULLIN<br>A<br>NULLIN<br>DK<br>A<br>NULLIN<br>DK                                                                                                    | NILLIN<br>OK<br>NILLIN<br>DK<br>NILLIN<br>DK                                                                                                    | C NILLIN<br>C NILLIN<br>C NILLIN<br>C NILLIN<br>C NILLIN<br>C NILLIN<br>C NILLIN                                                                                                    | 0<br>NEAL9<br>OK<br>NEAL9<br>OK<br>NEAL9<br>OK                                                                               | 08<br>22<br>08<br>22<br>08<br>22                                          |
| は現代的機<br>物件・名<br>税模<br>Room-NO<br>系統的O<br>DATE<br>LINE                                                                                                    | 合格<br>01F-001月<br>1号<br>100-16<br>2019/ 年110(決<br>15:51~16:11                                                                                                    | \$<br>.)       |         | A<br>NALAR<br>DS<br>A<br>NALAR<br>DS<br>A<br>NALAR<br>DS<br>A<br>NALAR<br>DS<br>A<br>NALAR<br>NALAR<br>NA | NILLIN<br>DA<br>NILLIN<br>DA<br>NILLIN<br>DA<br>NILLIN<br>DA                                                                                                    | L SILLAN<br>SILLAN<br>DI DI<br>SILLAN<br>DI DI<br>DI<br>DI<br>DI<br>DI<br>DI<br>DI<br>DI<br>DI<br>DI<br>DI<br>DI<br>DI<br>D                                                                                                    | 0<br>308429<br>05<br>308429<br>06<br>06<br>06                                                                                | 0.0<br>102<br>0.0<br>102<br>0.0<br>102                                    |
| KARAAR<br>RHT-21<br>RECO-NO<br>SARTHO<br>DATE<br>LINE<br>LINE                                                                                                    | 合権<br>19-001月<br>19-001月<br>2019 年11(3)<br>13:51~18(11)<br>15:51~18(11)<br>15:51~18(11)                                                                                                    | }<br>.)        |         | A<br>NILLIN<br>DK<br>A<br>NULLIN<br>DK<br>A<br>NULLIN<br>DK<br>A<br>NULLIN<br>DK                                                                                                    | NIMAN<br>DA<br>NIMAN<br>DA<br>NIMAN<br>DA<br>NIMAN                                                                                                    | C NILLIN<br>C NILLIN<br>C NILLIN<br>C NILLIN<br>C NILLIN<br>C NILLIN<br>C NILLIN                                                                                                    | D<br>MALIN<br>D<br>MALIN<br>D<br>MALIN<br>D<br>MALIN<br>D<br>MALIN                                                           | 0.6<br>0.6<br>0.6<br>0.6<br>0.6<br>0.6                                    |
| HARMAR<br>RHT-8<br>RHR<br>RCOR-NO<br>SARTNO<br>DATE<br>LINE<br>HARMAN                                                                                                    | 合格<br>01F-001月<br>18月<br>00-07<br>2019/ 4710(決<br>15:51~18:011<br>1 E A T - 1                                                                                                    | <b>}</b>       |         | A<br>NULLIN<br>DK<br>A<br>NULLIN<br>DK<br>A<br>NULLIN<br>DK                                                                                                    | XILLA<br>XILLA<br>XILLA<br>XILLA<br>XILLA<br>XILLA<br>XILLA<br>XILLA<br>XILLA<br>XILLA                                                                                                    | C NELLIN<br>OK OK OK OK OK OK OK OK OK OK OK OK OK O                                                                                                    | Distance<br>ok<br>Distance<br>ok<br>Distance<br>ok<br>Distance<br>ok                                                         | 0.0<br>0.0<br>0.0<br>0.0<br>0.0<br>0.0                                    |
| は現れた果<br>物件名<br>税収<br>税の一NO<br>SAENO<br>DATE<br>に取用<br>に取用<br>の<br>記録者                                                                                                    | 合格<br>1015-001月<br>105-06<br>2019/-0110<br>2019/-0110<br>15151~10011<br>15151~10011                                                                                                    | <b>}</b>       |         | A<br>NULLAN<br>OK<br>NULLAN<br>OK<br>A<br>NULLAN<br>OK<br>NULLAN<br>OK                                                                                                    | XILAJN<br>OX<br>XILAJN<br>OX<br>XILAJN<br>OX<br>XILAJN<br>OX                                                                                                    | C NELLIN<br>OK OK<br>NELLIN<br>OK OK<br>NELLIN<br>OK<br>NELLIN<br>OK<br>OK<br>NELLIN<br>OK<br>OK                                                                                                    | Dilatro<br>OK<br>Dilatro<br>OK<br>Dilatro<br>OK<br>Dilatro<br>OK<br>OK                                                       | 04<br>112<br>04<br>122<br>04<br>222<br>04<br>222                          |
| KARAAA<br>物件名<br>構成<br>RCON-NO<br>SARNO<br>DATE<br>UNE<br>Iの数相PO<br>Iの数者                                                                                                    | 合格<br>101-007戸<br>118<br>101-407<br>2015/ 4710(水<br>15:51~18:11<br>EAT-1                                                                                                    | <b>}</b>       |         | A<br>NILLAN<br>DK<br>A<br>NILLAN<br>DK<br>A<br>NILLAN<br>DK<br>A<br>NILLAN<br>DK<br>A<br>NILLAN                                                                                                    | R<br>NILAJN<br>DK<br>NILAJN<br>DK<br>NILAJN<br>DK<br>NILAJN<br>DK<br>NILAJN<br>NILAJN                                                                                                    | C<br>2014423<br>C<br>2014423<br>C<br>201442<br>C<br>201442<br>C<br>2014<br>C<br>2014<br>C<br>201442<br>C<br>201442<br>C<br>20144 | 0<br>2014429<br>06<br>2014429<br>06<br>2014429<br>06<br>2014429<br>06<br>2014429<br>06<br>2014429                            | 04<br>22<br>04<br>22<br>04<br>22<br>04<br>22<br>24                        |
| は加速ALL県<br>税収<br>RCOR-NO<br>SARTO<br>LINE<br>に加速<br>加速者<br>ドの品                                                                                                    | 合格<br>1017-001月<br>1号<br>10-4月<br>2015年9月1日<br>13:331~18:11<br>13:331~18:11<br>15:331~18:11<br>15:331~18:11<br>15:331~18:11                                                                                                    | <b>}</b><br>.) |         | A<br>2014.6.39<br>OK<br>2014.6.39<br>OK<br>2014.6.39<br>OK<br>2014.6.39<br>OK<br>2014.6.39<br>OK                                                                                                    | 20144.39<br>CX<br>20144.39<br>CX<br>20144.39<br>CX<br>20144.39<br>CX<br>20144.29<br>CX<br>20144.29<br>CX                                                                                                    | C JELEJA<br>OK OK JELEJA<br>JELEJA<br>OK OK JELEJA<br>JELEJA<br>OK OK JELEJA<br>JELEJA<br>OK OK JELEJA                                                                                                    | 0<br>2014429<br>08<br>08<br>08<br>08<br>08<br>08<br>08<br>08<br>08<br>08<br>08<br>08<br>08                                   | 0.6<br>0.2<br>0.6<br>0.6<br>0.6<br>0.6<br>0.6                             |
| は「現れた果<br>教授<br>Roon-No<br>SAENO<br>DATE<br>にTHE<br>に現まれたの<br>に現まれたの<br>に見まれたの<br>に見まれたの<br>にの<br>に<br>に<br>た<br>の<br>の<br>の<br>の<br>の<br>の<br>の<br>の<br>の<br>の<br>の<br>の<br>の<br>の | 合格<br>1011-001戸<br>109-07<br>2019/0710(水<br>1553)~18011<br>EAT-1<br>イワツキモツ1                                                                                                    | <b>}</b><br>.) |         | A<br>20124.0.39<br>OK<br>A<br>20124.0.39<br>OK<br>A<br>20124.0.39<br>OK<br>A<br>20124.0.39<br>OK                                                                                                    | NILL23<br>CK<br>NILL23<br>CK<br>NILL33<br>CK<br>NILL33<br>CK<br>NIL<br>CK<br>NILL33<br>CK<br>NILL33<br>CK | LILLIN<br>A<br>A<br>A<br>A<br>A<br>A<br>A<br>A<br>A<br>A<br>A<br>A<br>A                                                                                                    | 0<br>2023429<br>2023429<br>2023429<br>05<br>2023429<br>05<br>2023429<br>06<br>2023429<br>06                                  | 0.6<br>0.2<br>0.0<br>0.0<br>0.0<br>0.0<br>0.0<br>0.0<br>0.0<br>0.0<br>0.0 |
| は「読み仕果<br>物件 名」<br>税収<br>SAEDO<br>DATE<br>に設ま物の<br>に対象的<br>に対象的<br>ける話                                                                                                    | 合格<br>101F-001月<br>1号<br>00년<br>1551~18011<br>15551~18011<br>1日本丁-1<br>イワッキモッジ                                                                                                    | ;)<br>:)       |         | A<br>NULLEN<br>OK<br>NULLEN<br>OK<br>NULLEN<br>OK<br>NULLEN<br>OK<br>NULLEN<br>OK<br>NULLEN<br>OK<br>NULLEN<br>OK                                                                                                    | NILLASI<br>OK<br>NILLASI<br>NILLASI<br>OK<br>NILLASI<br>OK<br>NILLASI<br>OK<br>NILLASI<br>OK                                                                                                    | ALLER ALLER                                                                                                    | DIAL29<br>OK<br>DIAL29<br>OK<br>DIAL29<br>OK<br>DIAL29<br>OK<br>DIAL29<br>OK<br>DIAL29<br>OK<br>DIAL29<br>OK<br>DIAL29<br>OK | 0.6<br>0.2<br>0.6<br>0.2<br>0.6<br>0.6<br>0.2<br>0.6<br>0.6<br>0.2        |

 受 試験結果をデータ化・見える化 試験データは、パソコンに取り込んでエクセル出力可能。 試験済記録用のラベリングも用意しています。

## 排水設備の漏洩試験を 自動化+データ化

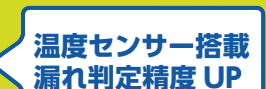

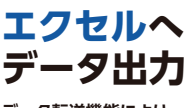

データ転送機能により、 パソコンにデータを取込み エクセル出力が可能です。

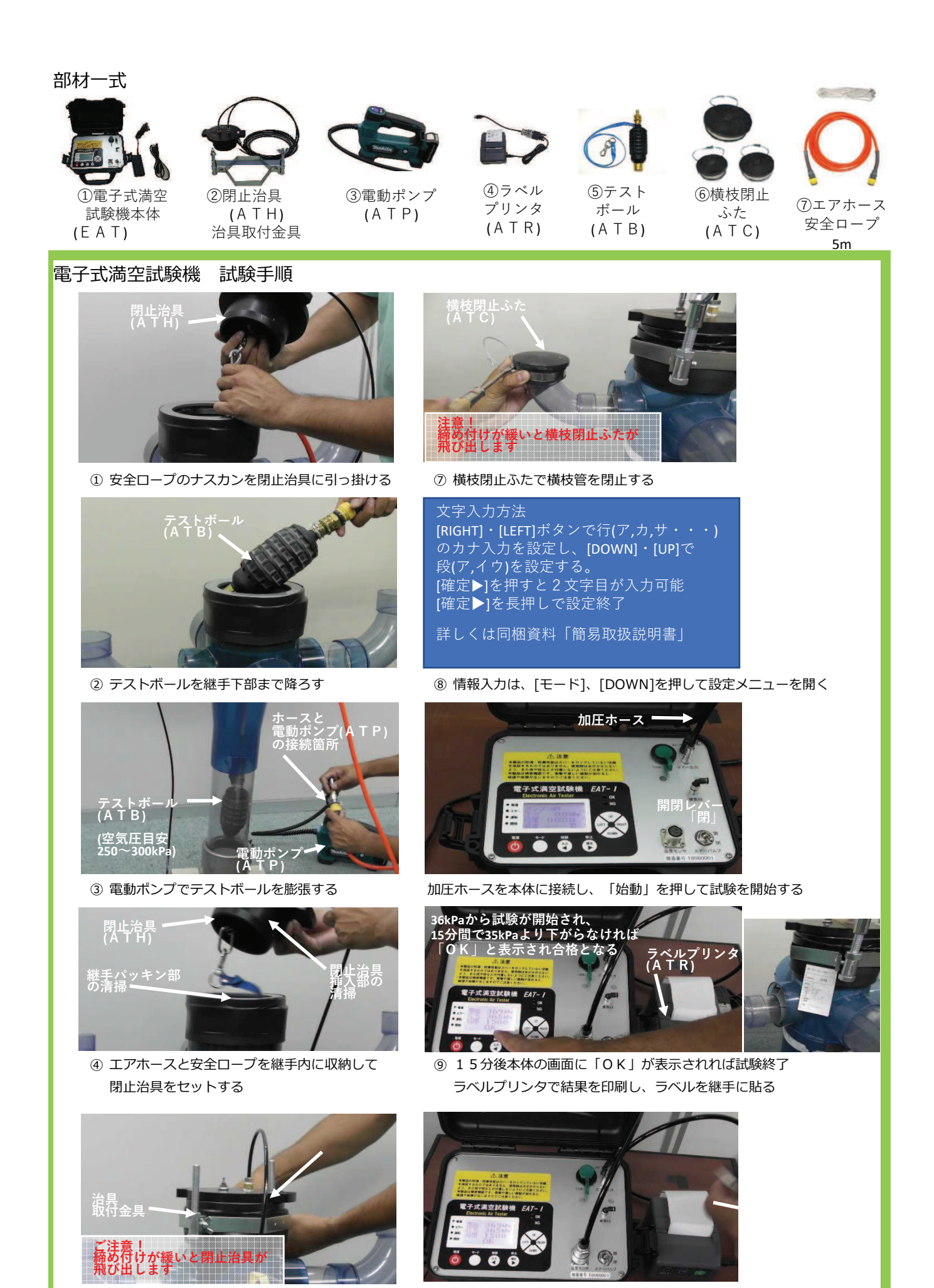

⑩ 開閉レバーを「開」にして、継手内の圧力を抜き、治具を外す

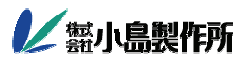

⑥ 治具取付金具で継手と閉止治具を固定する